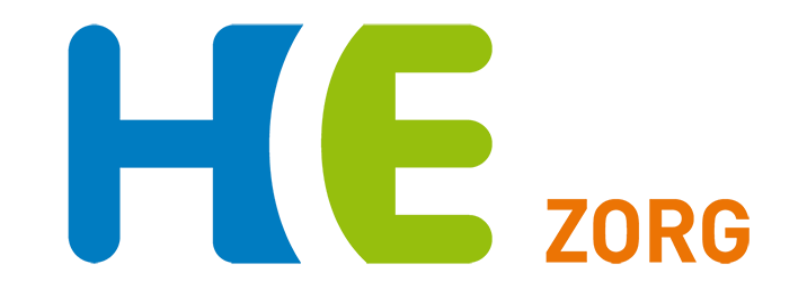

## Handleiding Portavita GLI aanmelden patiënt

Versie 1.0 Juli 2019 Helpdesk Huisartsen Eemland 0900-5552288

## Aanmelden GLI-patiënt

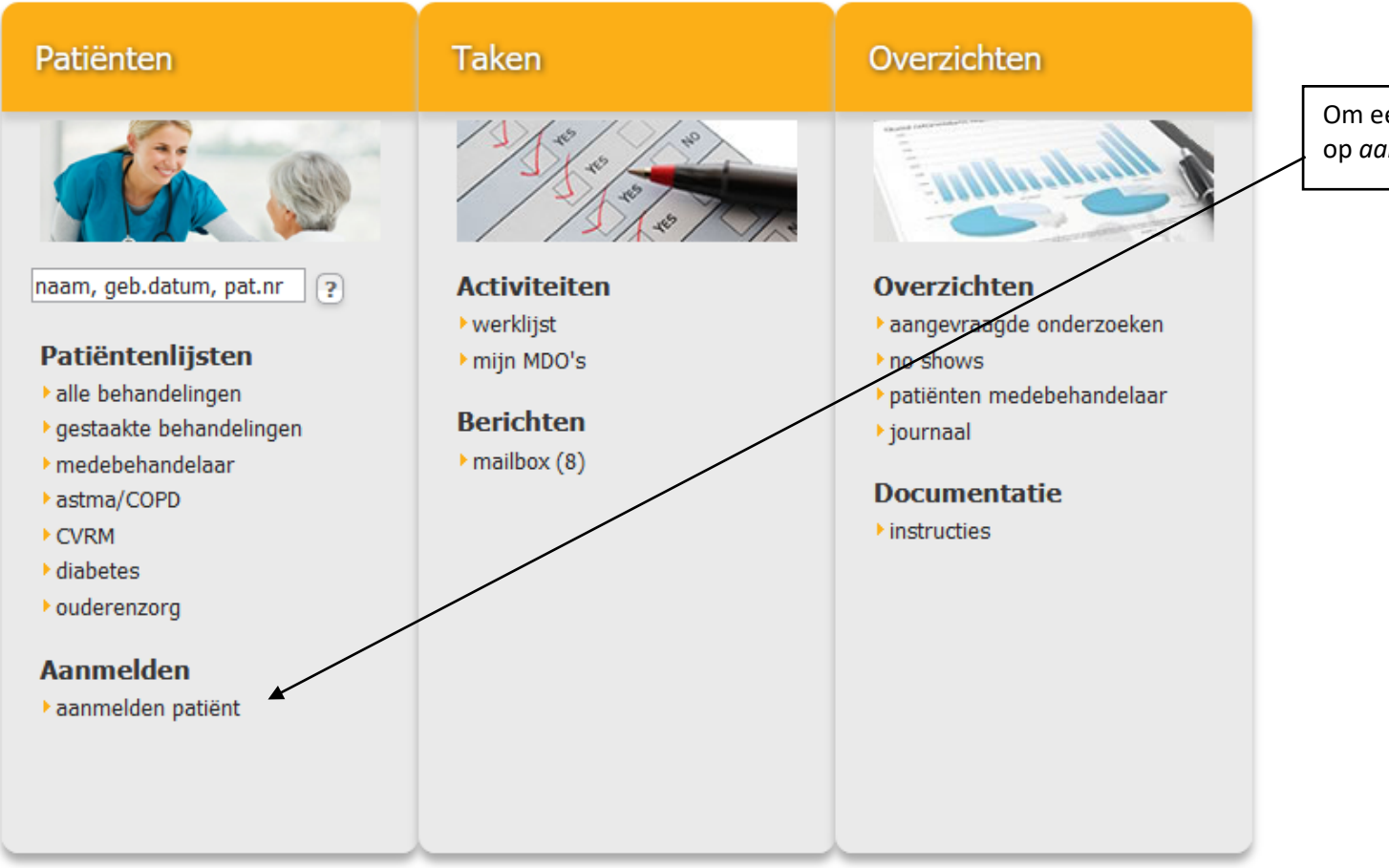

Om een nieuwe patiënt in te voeren, klik op *aanmelden patiënt.* 

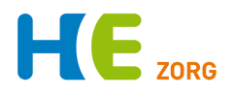

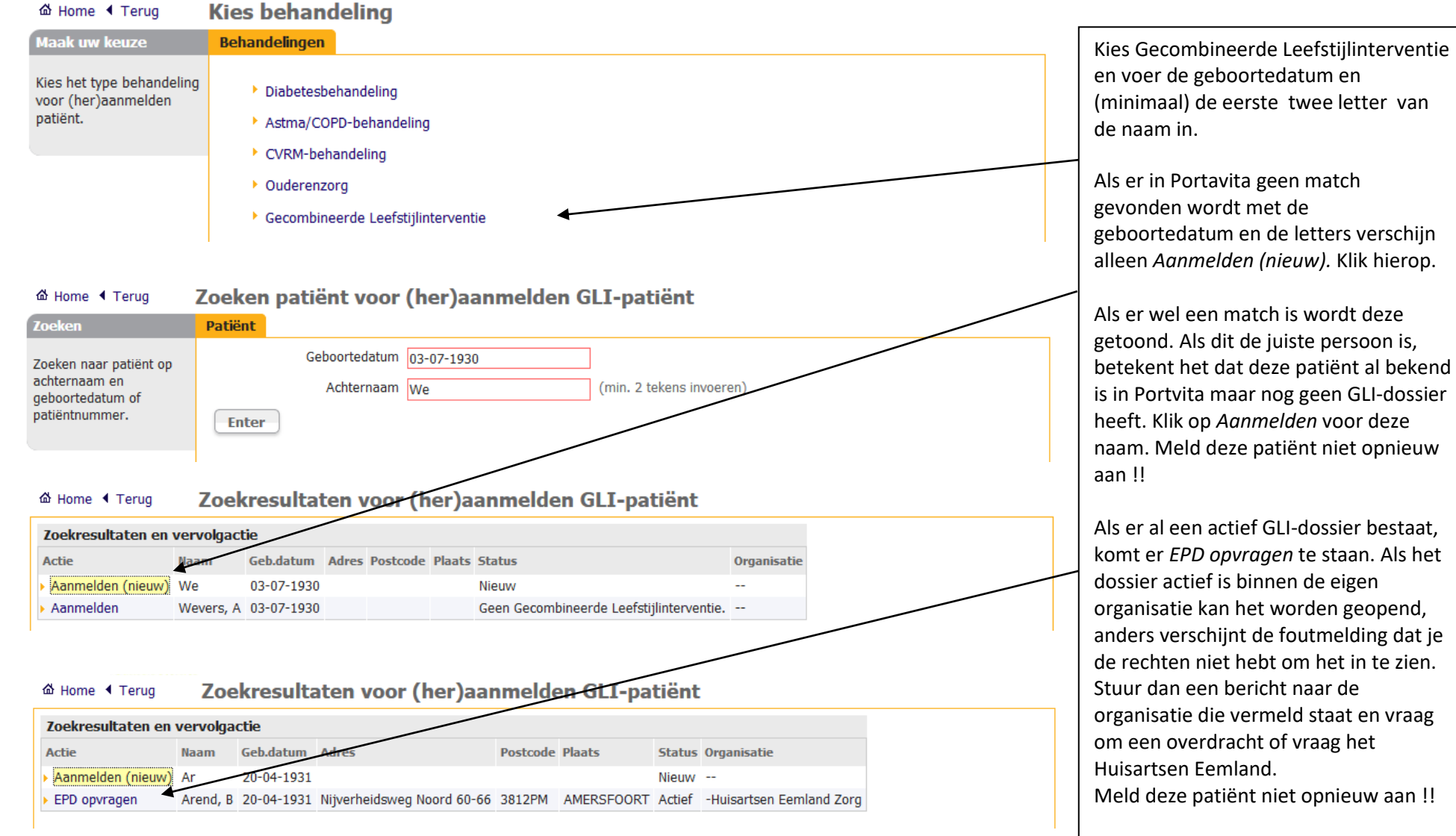

Kies de vervolgactie gevolgd door *Enter* en de gegevens zijn opgeslagen.

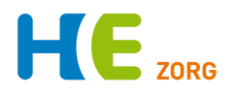

## **Gegevens** invoeren

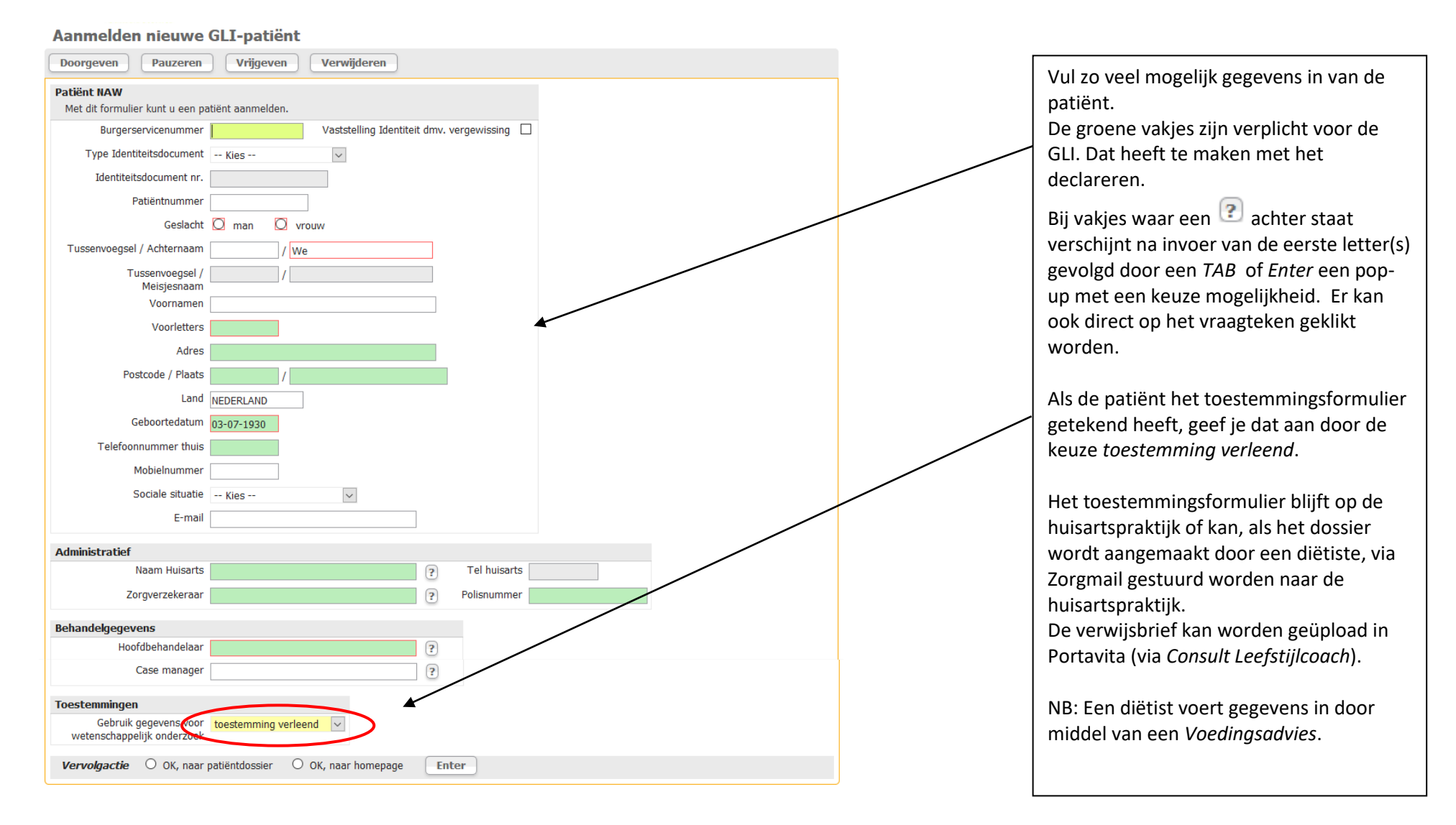

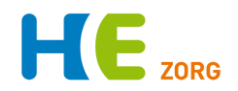

## Aanmelden nieuwe GLI-patiënt

| Doorgeven Pauzeren Vrijgeven Verwijderen                                                                                                    |                                                                                                    |
|----------------------------------------------------------------------------------------------------|----------------------------------------------------------------------------------------------------|
| Doorgeven activiteit       Doorgeven     Activiteit       U moet aangeven aan wie<br>u de activiteit wilt<br>doorgeven en u kunt<br>eventueel een aanwijzing     Doorgeven aan                                                                                                    | Bovenaan het invoerscherm staan vier<br>mogelijkheden om de invoer niet direct<br>op te slaan.<br>Met <i>Doorgeve</i> n geef je de invoeractiviteit                                                                                                    |
| Doorgeven Annuleren                                                                                                    | door aan een collega binnen de<br>organisatie. Het komt dan op de werklijst<br>te staan en alleen deze collega kan de<br>invoer dan afronden.                                                                                                    |
| Gepauzeerd       Aanmelden patient       , details       We       03-07-1930       Dietist, T.       Dietist, T.       Gecombineerde Leefstijinterventie         nr       U wilt bestaande invoer annuleren. Nieuw ingevoerde gegevens worden niet opgeslagen, de taak wordt teruggezet op de werklijst.       OK       Annuleren | <ul> <li>Met <i>Pauzeren</i> onderbreek je de invoer. Je kan de invoer afronden door het te openen via de werklijst.</li> <li>Door <i>Vrijgeven</i> wordt het op de werklijst geplaatst zonder dat nieuw ingevoerde gegevens worden opgeslagen.</li> </ul> |
| Activiteit verwijderen Verwijderen Activiteit U kunt een reden opgeven waarom u de activiteit definitief wilt verwijderen. U kunt een reden opgeven waarom u de activiteit definitief wilt verwijderen.                                                                                                    | en wordt deze verwijderd. Je kan een<br>reden opgeven, maar dat is niet nodig,<br>deze informatie is niet inzichtelijk.                                                                                                    |
| Indien u het uitvoeren van<br>deze activiteit later of<br>door iemand anders wilt<br>(laten) doen, kies dan nu<br>voor 'Annuleren' en<br>vervolgens voor<br>'pauzeren' resp.<br>'doorgeven'.                                                                                                    |                                                                                                    |

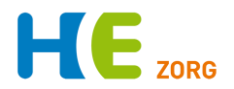

Kom je er na het lezen niet uit dan zijn er nog wat mogelijkheden:

- 1. Bel Huisartsen Eemland, de helpdesk is elke werkdag van 8-17 bereikbaar en kan vaak snel antwoord geven: 0900-5552288
- 2. Op de website <u>www.huisartseneemland.nl</u> > *Zorgverleners* staan diverse handleidingen en overige informatie.
- 3. Veel POH's kunnen je vraag beantwoorden